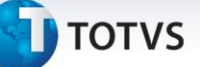

### Controle de Entrega de Veículo por Box

| Produto  | : | Microsiga Protheus <sup>®</sup> Veículos versão 11 |                    |   |          |
|----------|---|----------------------------------------------------|--------------------|---|----------|
| Chamado  | : | TGYM32                                             | Data da publicação | : | 02/04/13 |
| País(es) | : | Todos                                              | Banco(s) de Dados  | : | Todos    |

### Importante

Esta melhoria depende de execução do *update* de base **UPDVEIFA**, conforme **Procedimentos para Implementação**.

Implementada melhoria com a criação da rotina **Cad. Box Entrega (VEIVA330)**, que permite criar boxes de entrega para veículos vendidos através da rotina **Atend. Modelo 2 (VEIXA018)** e que são entregues através da rotina **Controle Ent. Veic (VEICC610)**. Desta maneira, a entrega de veículos pode ser agendada de acordo com a disponibilidade de dia e hora dos boxes cadastrados no Sistema, trazendo maior controle e organização no agendamento de entrega de veículos.

### Procedimento para Implementação

### Importante

Antes de executar o compatibilizador informe o UPDVEIFA é imprescindível:

- a) Realizar o *backup* da base de dados do produto que será executado o compatibilizador (diretório **\PROTHEUS11\_DATA\DATA**) e dos dicionários de dados SXs (diretório **\PROTHEUS11\_DATA\SYSTEM**)
- b) Os diretórios acima mencionados correspondem à **instalação padrão** do Protheus, portanto, devem ser alterados conforme o produto instalado na empresa.
- c) Essa rotina deve ser executada em modo exclusivo, ou seja, nenhum usuário deve estar utilizando o sistema.
- d) Se os dicionários de dados possuírem índices personalizados (criados pelo usuário), antes de executar o compatibilizador, certifique-se de que estão identificados pelo nickname. Caso o compatibilizador necessite criar índices, irá adicioná-los a partir da ordem original instalada pelo Protheus, o que poderá sobrescrever índices personalizados, caso não estejam identificados pelo nickname.
- e) O compatibilizador deve ser executado com a Integridade Referencial desativada\*.

# 📣 Atenção

O procedimento a seguir deve ser realizado por um profissional qualificado como Administrador de Banco de Dados (DBA) ou equivalente!

A ativação indevida da Integridade Referencial pode alterar drasticamente o relacionamento entre

0

0

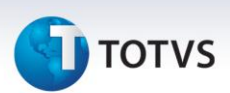

# tabelas no banco de dados. Portanto, antes de utilizá-la, observe atentamente os procedimentos a seguir:

- i. No **Configurador (SIGACFG)**, veja **se a empresa utiliza** Integridade Referencial, selecionando a opção **Integridade/Verificação (APCFG60A)**.
- ii. Se não há Integridade Referencial ativa, são relacionadas em uma nova janela todas as empresas e filiais cadastradas para o sistema e nenhuma delas estará selecionada. Neste caso, E SOMENTE NESTE, não é necessário qualquer outro procedimento de ativação ou desativação de integridade, basta finalizar a verificação e aplicar normalmente o compatibilizador, conforme instruções.
- iii. <u>Se</u> há Integridade Referencial ativa em todas as empresas e filiais, é exibida uma mensagem na janela Verificação de relacionamento entre tabelas. Confirme a mensagem para que a verificação seja concluída, <u>ou</u>;
- iv. <u>Se</u> há Integridade Referencial ativa em uma ou mais empresas, que não na sua totalidade, são relacionadas em uma nova janela todas as empresas e filiais cadastradas para o sistema e, somente, a(s) que possui(em) integridade está(arão) selecionada(s). Anote qual(is) empresa(s) e/ou filial(is) possui(em) a integridade ativada e reserve esta anotação para posterior consulta na reativação (ou ainda, contate nosso Help Desk Framework para informações quanto a um arquivo que contém essa informação).
- v. Nestes casos descritos nos itens "iii" ou "iv", E SOMENTE NESTES CASOS, é necessário desativar tal integridade, selecionando a opção Integridade/ Desativar (APCFG60D).
- vi. Quando desativada a Integridade Referencial, execute o compatibilizador, conforme instruções.
- vii. Aplicado o compatibilizador, a Integridade Referencial deve ser reativada, SE E SOMENTE SE tiver sido desativada, através da opção Integridade/Ativar (APCFG60). Para isso, tenha em mãos as informações da(s) empresa(s) e/ou filial(is) que possuía(m) ativação da integridade, selecione-a(s) novamente e confirme a ativação.

#### Contate o Help Desk Framework EM CASO DE DÚVIDAS!

1. Em Microsiga Protheus<sup>®</sup> ByYou Smart Client, digite UPDVEIFA no campo Programa Inicial.

### Importante

Para a correta atualização do dicionário de dados, certifique-se que a data do compatibilizador seja igual ou superior a **18/03/13**.

- 2. Clique em **OK** para continuar.
- 3. Após a confirmação é exibida uma tela para a seleção da empresa em que o dicionário de dados será modificado. Selecione a empresa desejada e confirme.
- Ao confirmar é exibida uma mensagem de advertência sobre o backup e a necessidade de sua execução em modo exclusivo.

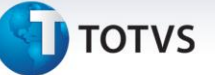

5. Clique em **Processar** para iniciar o processamento. O primeiro passo da execução é a preparação dos arquivos.

É apresentada uma mensagem explicativa na tela.

- 6. Em seguida, é exibida a janela **Atualização concluída** com o histórico (*log*) de todas as atualizações processadas. Nesse *log* de atualização são apresentados somente os campos atualizados pelo programa. O compatibilizador cria os campos que ainda não existem no dicionário de dados.
- 7. Clique em Gravar para salvar o histórico (log) apresentado.
- 8. Clique em **OK** para encerrar o processamento.

### Atualizações do Compatibilizador

1. Criação de Tabela no arquivo SX2 - Tabelas:

| Chave  | VDH                                         |
|--------|---------------------------------------------|
| Nome   | Cadastro de BOX de Entrega                  |
| Modo   | Compartilhado                               |
| Único  | VDH_FILIAL+VDH_FILBOX+VDH_CODBOX+VDH_USUBOX |
| Pyme   | Sim                                         |
| Módulo | Veículos                                    |

- 2. Criação de Campos no arquivo SX3 Campos:
  - Tabela VDH Cadastro de BOX de Entrega:

| Campo        | VDH_FILIAL        | VDH_FILBOX                  | VDH_CODBOX                  |
|--------------|-------------------|-----------------------------|-----------------------------|
| Тіро         | Caractere         | Caractere                   | Caractere                   |
| Tamanho      | 2                 | 2                           | 3                           |
| Decimal      | 0                 | 0                           | 0                           |
| Formato      | @!                | @!                          | @!                          |
| Contexto     | Real              | Real                        | Real                        |
| Propriedade  | Alterar           | Alterar                     | Alterar                     |
| Título       | Filial            | Filial Box                  | Código Box                  |
| Descrição    | Filial            | Filial do Box               | Código do Box               |
| Help         | Informe a Filial. | Informe a Filial do<br>Box. | Informe o Código<br>do Box. |
| Cons. Padrão |                   | SM0                         |                             |
| Nível        | 1                 | 1                           | 1                           |
| Obrigatório  | Não               | Sim                         | Sim                         |

0

0

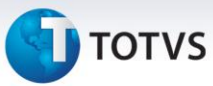

| Usado   | Não | Sim   | Sim   |
|---------|-----|-------|-------|
| Browse  | Não | Sim   | Sim   |
| Módulos |     | TODOS | TODOS |

| Campo        | VDH_USUBOX                                    | VDH_HP1INI                                          | VDH_HP1FIN                                             |
|--------------|-----------------------------------------------|-----------------------------------------------------|--------------------------------------------------------|
| Тіро         | Caractere                                     | Numérico                                            | Numérico                                               |
| Tamanho      | 6                                             | 2                                                   | 2                                                      |
| Decimal      | 0                                             | 0                                                   | 0                                                      |
| Formato      | @!                                            | @E 99                                               | @E 99                                                  |
| Contexto     | Real                                          | Real                                                | Real                                                   |
| Propriedade  | Alterar                                       | Alterar                                             | Alterar                                                |
| Título       | Usuário Box                                   | Hr Inicial 1                                        | Hr Final 1                                             |
| Descrição    | Usuário<br>responsável Box                    | Hr Inicial período 1                                | Hr Final período 1                                     |
| Help         | Informe o Usuário<br>responsável pelo<br>Box. | Informe a hora<br>inicial do período 1.             | Informe a hora<br>final do período 1.                  |
| Cons. Padrão | USR                                           |                                                     |                                                        |
| Val. Usuário |                                               |                                                     |                                                        |
| Val. Sistema | vazio() .or.<br>UsrExist(M-<br>>VDH_USUBOX)   | M->VDH_HP1INI >=<br>0 .and. M-<br>>VDH_HP1INI <= 23 | M->VDH_HP1FIN<br>>= 0 .and. M-<br>>VDH_HP1FIN <=<br>23 |
| Nível        | 1                                             | 1                                                   | 1                                                      |
| Obrigatório  | Não                                           | Não                                                 | Não                                                    |
| Usado        | Sim                                           | Sim                                                 | Sim                                                    |
| Browse       | Sim                                           | Sim                                                 | Sim                                                    |
| Módulos      | TODOS                                         | TODOS                                               | TODOS                                                  |

| Campo       | VDH_HP2INI | VDH_HP2FIN | VDH_DIACON |
|-------------|------------|------------|------------|
| Тіро        | Numérico   | Numérico   | Caractere  |
| Tamanho     | 2          | 2          | 7          |
| Decimal     | 0          | 0          | 0          |
| Formato     | @E 99      | @E 99      | @!         |
| Contexto    | Real       | Real       | Real       |
| Propriedade | Alterar    | Alterar    | Alterar    |

# **Ο** τοτνς

| Título       | Hr Inicial 2                                           | Hr Final 2                                          | Dias consid                                                                                                    |
|--------------|--------------------------------------------------------|-----------------------------------------------------|----------------------------------------------------------------------------------------------------|
| Descrição    | Hr Inicial período<br>2                                | Hr Final período 2                                  | Dias a considerar                                                                                                    |
| Help         | Informe a hora<br>inicial do período<br>2.             | Informe a hora final<br>do período 2.               | Informe os dias da<br>semana a<br>considerar.<br>1234567 - posição<br>dos dias da<br>semana,<br>sendo 1=Dom,<br>2=Seg, 3=Ter,,<br>7=Sab.<br>Conteúdo para<br>cada posição (dia<br>da<br>semana):<br>0=Não ha entrega<br>1=Entregas<br>somente no<br>período 1<br>2=Entregas<br>somente no<br>período 2<br>3=Entregas no<br>período 1 e 2 |
| Inic. Padrão |                                                        |                                                     | "033331"                                                                                                    |
| Val. Sistema | M->VDH_HP2INI<br>>= 0 .and. M-<br>>VDH_HP2INI <=<br>23 | M->VDH_HP2FIN >=<br>0 .and. M-<br>>VDH_HP2FIN <= 23 | naovazio()                                                                                                    |
| Nível        | 1                                                      | 1                                                   | 1                                                                                                    |
| Obrigatório  | Não                                                    | Não                                                 | Não                                                                                                    |
| Usado        | Sim                                                    | Sim                                                 | Sim                                                                                                    |
| Browse       | Sim                                                    | Sim                                                 | Não                                                                                                    |
| Módulos      | TODOS                                                  | TODOS                                               | TODOS                                                                                                    |

### • Tabela VVA – Itens das saídas de veículos:

| Campo    | VVA_HREPRV | VVA_FIEPRV | VVA_BOEPRV |
|----------|------------|------------|------------|
| Тіро     | Numérico   | Caractere  | Caractere  |
| Tamanho  | 2          | 9          | 3          |
| Decimal  | 0          | 0          | 0          |
| Formato  | @E 99      | @!         | @!         |
| Contexto | Real       | Real       | Real       |

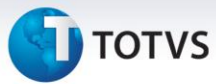

| Propriedade | Alterar                             | Alterar                                  | Alterar                     |
|-------------|-------------------------------------|------------------------------------------|-----------------------------|
| Título      | Hr.Entr.Prev                        | Filial Box                               | Codigo Box                  |
| Descrição   | Hr Entrega Prevista                 | Filial do Box                            | Codigo do Box               |
| Help        | Informe a hora de entrega prevista. | Informe a Filial do Box<br>para entrega. | Informe o Código do<br>Box. |
| Nível       | 1                                   | 1                                        | 1                           |
| Obrigatório | Não                                 | Não                                      | Não                         |
| Usado       | Sim                                 | Sim                                      | Sim                         |
| Browse      | Sim                                 | Sim                                      | Sim                         |
| Módulos     | TODOS                               | TODOS                                    | TODOS                       |
|             |                                     |                                          |                             |

| Campo        | VVA_USEPRV                                               | VVA_HORREA                                     | VVA_USUREA                                     |
|--------------|----------------------------------------------------------|------------------------------------------------|------------------------------------------------|
| Тіро         | Caractere                                                | Numérico                                       | Caractere                                      |
| Tamanho      | 6                                                        | 4                                              | 6                                              |
| Decimal      | 0                                                        | 0                                              | 0                                              |
| Formato      | @!                                                       | @R 99:99                                       | @!                                             |
| Contexto     | Real                                                     | Real                                           | Real                                           |
| Propriedade  | Alterar                                                  | Visualizar                                     | Visualizar                                     |
| Título       | Usuário Box                                              | Hr Entrega                                     | Usuar.Entreg                                   |
| Descrição    | Usuário responsável<br>Box                               | Horário Entrega<br>Veiculo                     | Usuário Entrega<br>Veiculo                     |
| Help         | Informe o Usuário<br>responsável pelo Box.               | Informe o Horário<br>da Entrega do<br>Veículo. | Informe o Usuário<br>da Entrega do<br>Veículo. |
| Cons. Padrão | VAI                                                      |                                                |                                                |
| Val. Sistema | vazio() .or.<br>FG_Seek("VAI","M-<br>>VVA_USUBOX",1,.f.) |                                                |                                                |
| Nível        | 1                                                        | 1                                              | 1                                              |
| Obrigatório  | Não                                                      | Não                                            | Não                                            |
| Usado        | Sim                                                      | Sim                                            | Sim                                            |
| Browse       | Sim                                                      | Sim                                            | Sim                                            |
| Módulos      | TODOS                                                    | TODOS                                          | TODOS                                          |
|              |                                                          |                                                |                                                |

## Importante

O tamanho dos campos que possuem grupo podem variar conforme ambiente em uso.

] τοτνς

### 3. Criação de Índices no arquivo SIX – Índices:

| Índice       | VDH                                         |
|--------------|---------------------------------------------|
| Ordem        | 1                                           |
| Chave        | VDH_FILIAL+VDH_FILBOX+VDH_CODBOX+VDH_USUBOX |
| Descrição    | Filial Box + Box + Usuário                  |
| Proprietário | S                                           |
|              |                                             |

### Procedimentos para Configuração

1. No **Configurador (SIGACFG)** acesse **Ambientes/Cadastro/Menu (CFGX013)**. Informe a nova opção de menu de Veículos, conforme instruções a seguir:

| Menu           | Atualizações     |
|----------------|------------------|
| Submenu        | Cad Veículos     |
| Nome da Rotina | Cad. Box Entrega |
| Programa       | VEIVA330         |
| Módulo         | Veículos         |
| Тіро           | Função Protheus  |
| Tabelas        | VDH              |

### Procedimentos para Utilização

1. Em Veículos (SIGAVEI) acesse Atualizações/Cad Veículos/Cad. Box Entrega (VEIVA330).

O Sistema permite Alterar, Incluir, Visualizar, ou Excluir boxes de entrega de veículos.

- 2. Clique em Incluir.
- 3. Preencha os dados conforme orientação dos *helps* de campo, com especial atenção no preenchimento dos campos :
  - Filial Box: Informe em qual filial este box se encontra.
  - Código Box: Informe um código para identificação deste box.
  - Usuário Box: Caso necessário, informe um código de usuário para ser responsável pelas entregas agendadas a este box. Desta maneira, somente o usuário logado no Sistema poderá realizar a entrega no Sistema.
  - **Hr Inicial 1:** Informe a hora inicial do período da manhã de disponibilidade deste box.
  - **Hr Final 1:** Informe a hora final do período da manhã de disponibilidade deste box.

0

0

Este documento é de propriedade da TOTVS. Todos os direitos reservados.

.0

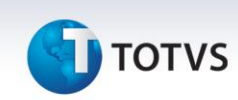

- Hr Inicial 2: Informe a hora inicial do período da tarde de disponibilidade deste box.
- Hr Final 2: Informe a hora final do período da tarde de disponibilidade deste box.
- **Dias consid:** Informe os dias da semana nos quais o box estará disponível para agendamento. Sua forma de preenchimento é:

**1234567** - Posição dos dias da semana, sendo: 1=Domingo, 2=Segunda-Feira, 3=Terça-Feira, e assim consecutivamente até 7=Sábado.

Para cada posição, deve ser informado um conteúdo, onde:

0= Não ha entrega;

- 1= Entregas somente no período 1;
- 2= Entregas somente no período 2;
- **3=** Entregas no período 1 e 2.

O preenchimento padrão do campo é 0333331.

- 4. Confira os dados e confirme.
- 5. Em Veículos (SIGAVEI) acesse Atualizações/Mov Atendimento/Atend. Modelo 2 (VEIXA018).
- 6. Inclua um novo atendimento, selecionando o veículo e o cliente.
- 7. Na tela do atendimento, selecione a opção Ações Relacionadas/<F10> Opções.
- 8. Na tela de opções, selecione a opção Previsão de Entrega de Veículo.
- 9. Preencha os dados conforme orientações abaixo:
  - Dt. Sugerida: A data é calculada automaticamente pelo Sistema. Será considerada a Data de Entrega da rotina Parâmetro Marca, somada ao campo Data de Entrega da rotina Modelos. A soma destes dois campos será somada a database, tendo como base a data sugerida para entrega do veículo.
  - Filial / Box: É possível definir se será exibido os horários de apenas um box específico, de uma filial específica, ou todos os boxes de todas as filiais (basta deixar em branco).
  - Período: Informe o período de dias a ser considerado na filtragem dos horários dos boxes.
  - Horário: Informe o período de horas a ser considerado na filtragem dos horários dos boxes.
- 10. Após preencher os campos, clique em Filtrar.

Os horários são exibidos no quadro inferior da janela.

11. Para selecionar um data/box/horário, clique duas vezes sobre a linha e confirme.

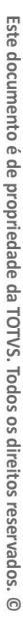

0

# ]) τοτνς

- 12. Em seguida o Sistema apresenta uma tela de observação a ser preenchida.
- 13. Finalize o atendimento.
- 14. Em Veículos (SIGAVEI) acesse Atualizações/Mov Atendimento/Controle Ent. Veic (VEICC610).

O Sistema apresenta a tela de Parâmetros.

15. Preencha os dados de acordo com a data agendada para a entrega e confirme.

Verifique que a agenda para entrega do veículo é exibida.

- 16. Para confirmar a entrega, pressione a tecla ENTER ou clique duas vezes sobre a linha.
- 17. Preencha a quilometragem média estimada por mês e confirme.

A entrega do veículo é realizada e o seu status é apresentado como veículo entregue.

- 18. Caso seja necessário reagendar a entrega, selecione o veículo desejado e clique na opção Ações Relacionadas/Alterar Dt.Entrega.
- 19. Para visualizar o atendimento do veículo, clique na opção Ações Relacionadas/Atendimento.

É possível criar opções personalizadas na opção **Ações Relacionadas,** através do ponto de entrada **VCC610ABOT**.

| Informações Técnicas  |                                                                                                    |
|-----------------------|----------------------------------------------------------------------------------------------------|
|                       |                                                                                                    |
| Tabelas Utilizadas    | VDH – Cadastro de BOX de Entrega.<br>VVO – Saídas de Veículos.<br>VVA – Itens das Saídas de Veículos.<br>VV9 – Recepção Clientes/Visitantes. |
| Funções Envolvidas    | VEIVA330 – Cad. Box Entrega.<br>VEIXA018 – Atend. Modelo 2.<br>VEICC610 – Controle Ent. Veic.                                                |
| Sistemas Operacionais | Windows <sup>®</sup> /Linux <sup>®</sup>                                                                                                    |